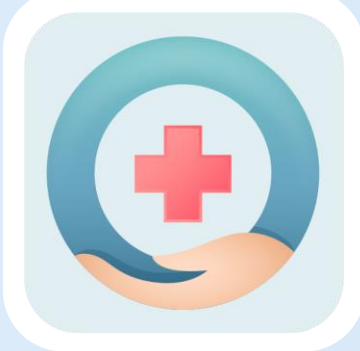

# 學生健康照護系統

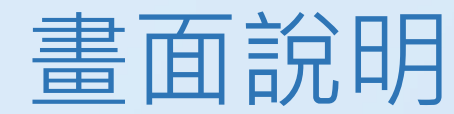

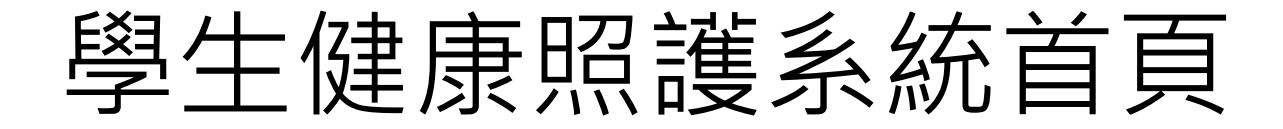

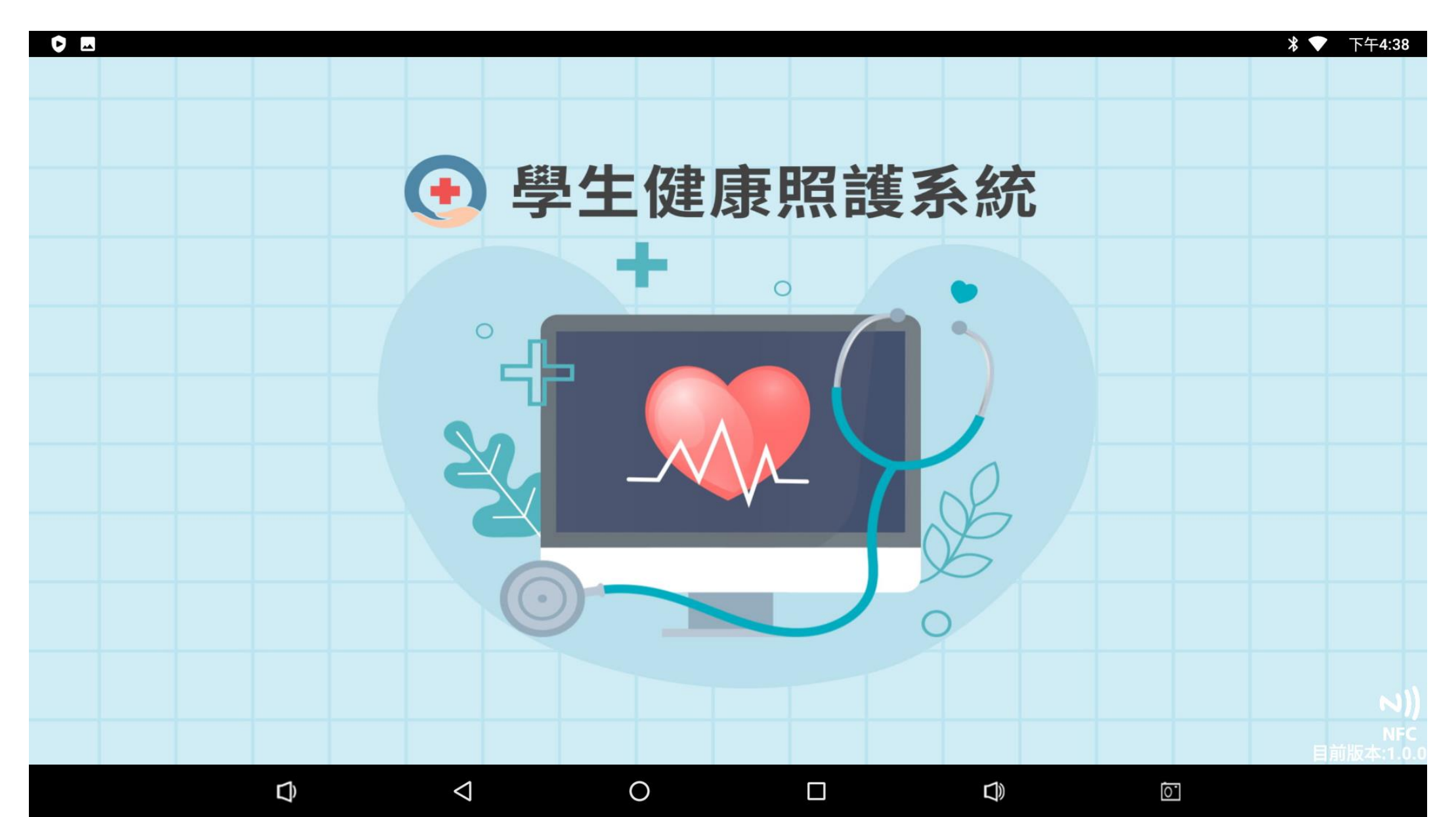

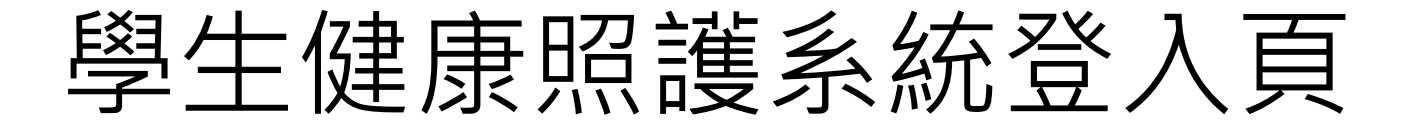

|                   |                 | 券 ▼ 下午4:38 |
|-------------------|-----------------|------------|
| <b>●</b> 學生健康照護系統 |                 |            |
|                   |                 |            |
|                   | 校護登入            |            |
|                   | <b>帳號</b> 請輸入帳號 |            |
|                   | 密碼 請輸入密碼        |            |
|                   | 登入              |            |
|                   | 取消登入            |            |
|                   |                 |            |
|                   |                 |            |
| <b>D</b> <        |                 | 0          |

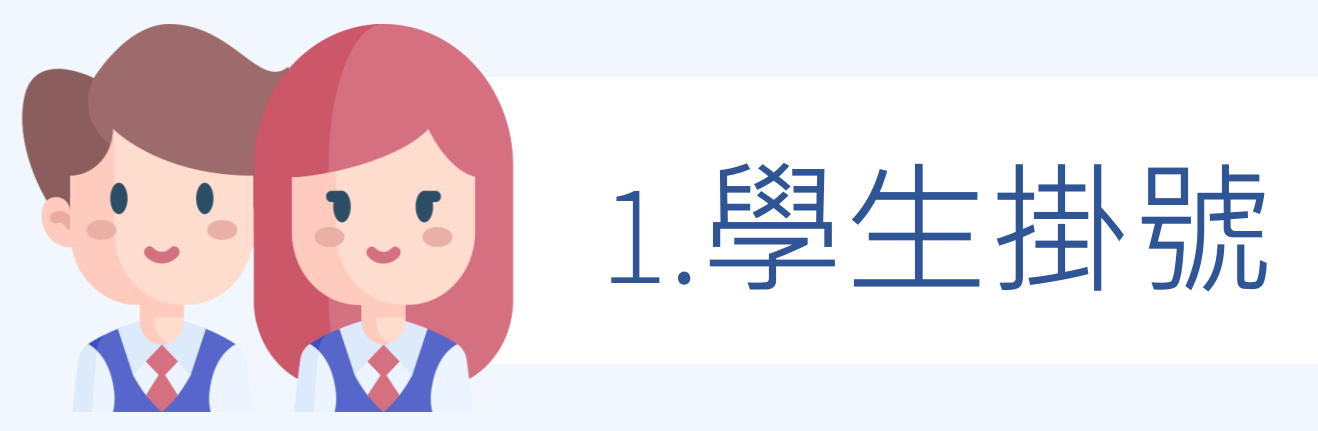

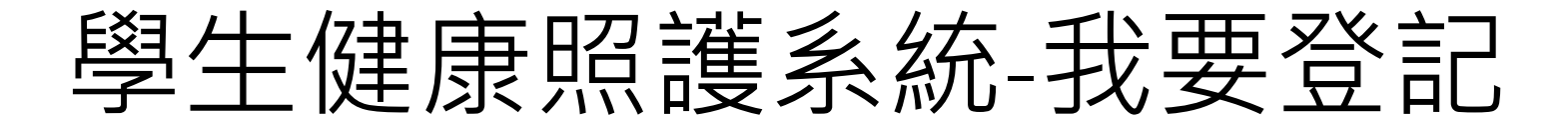

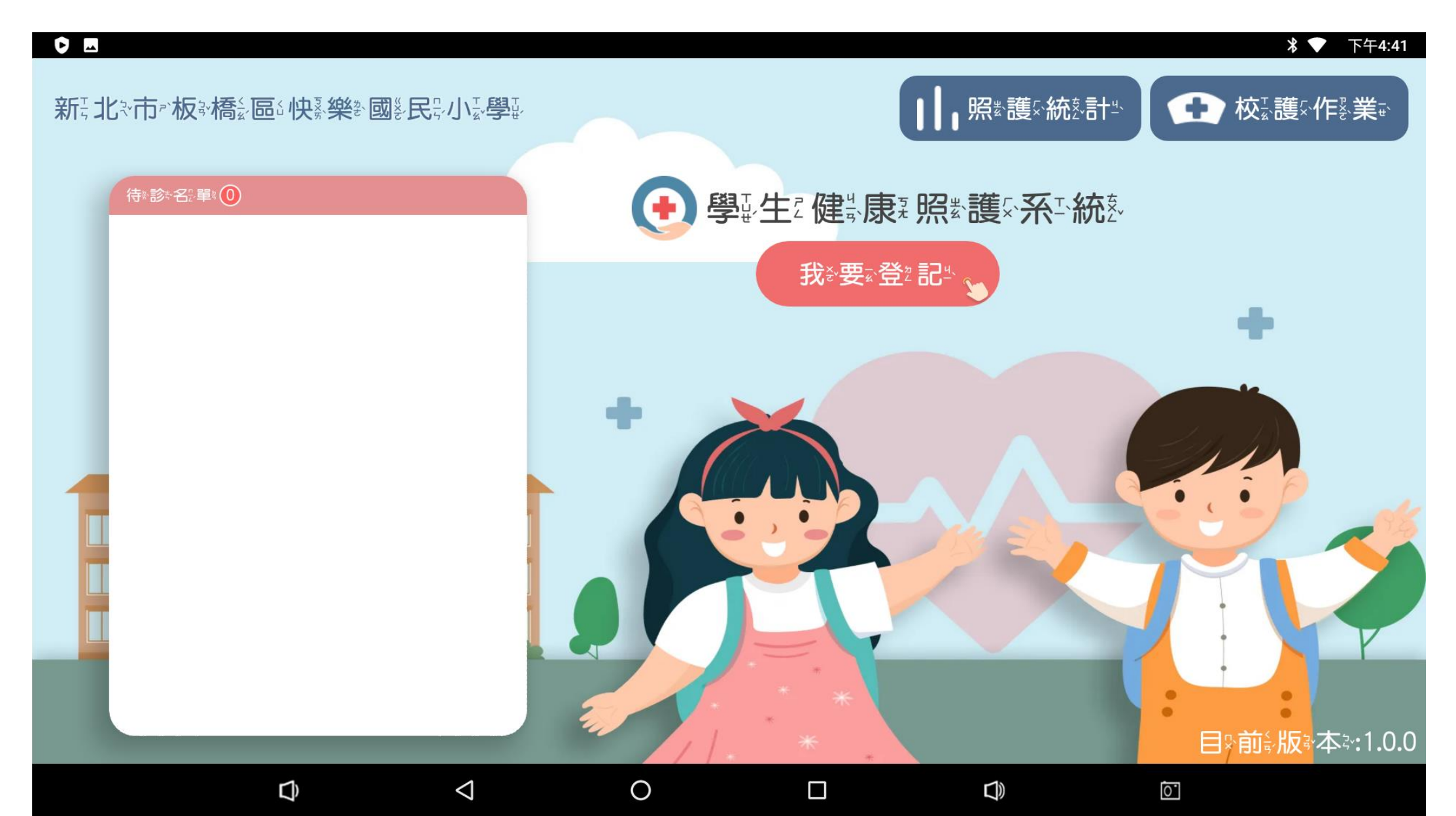

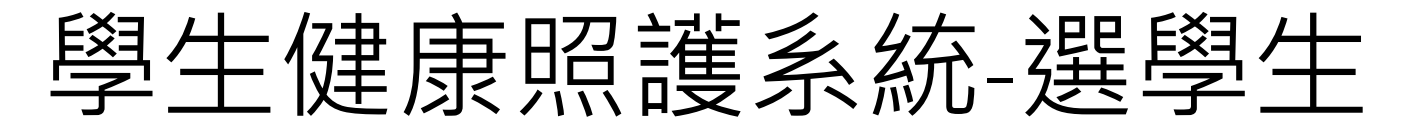

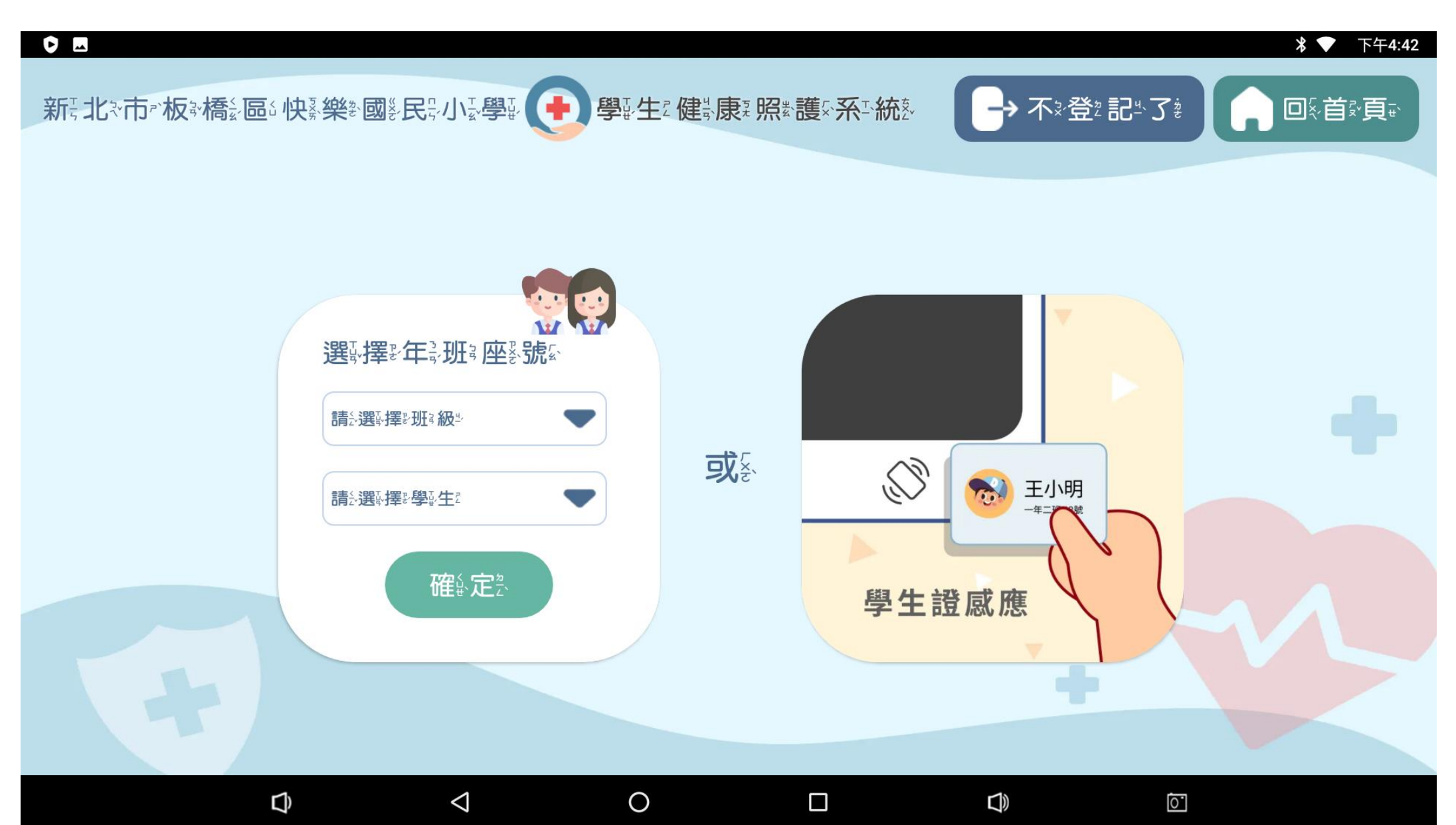

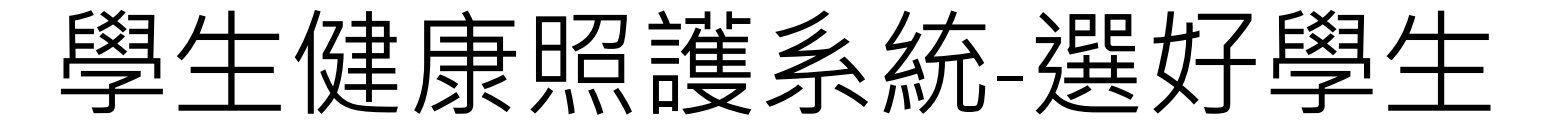

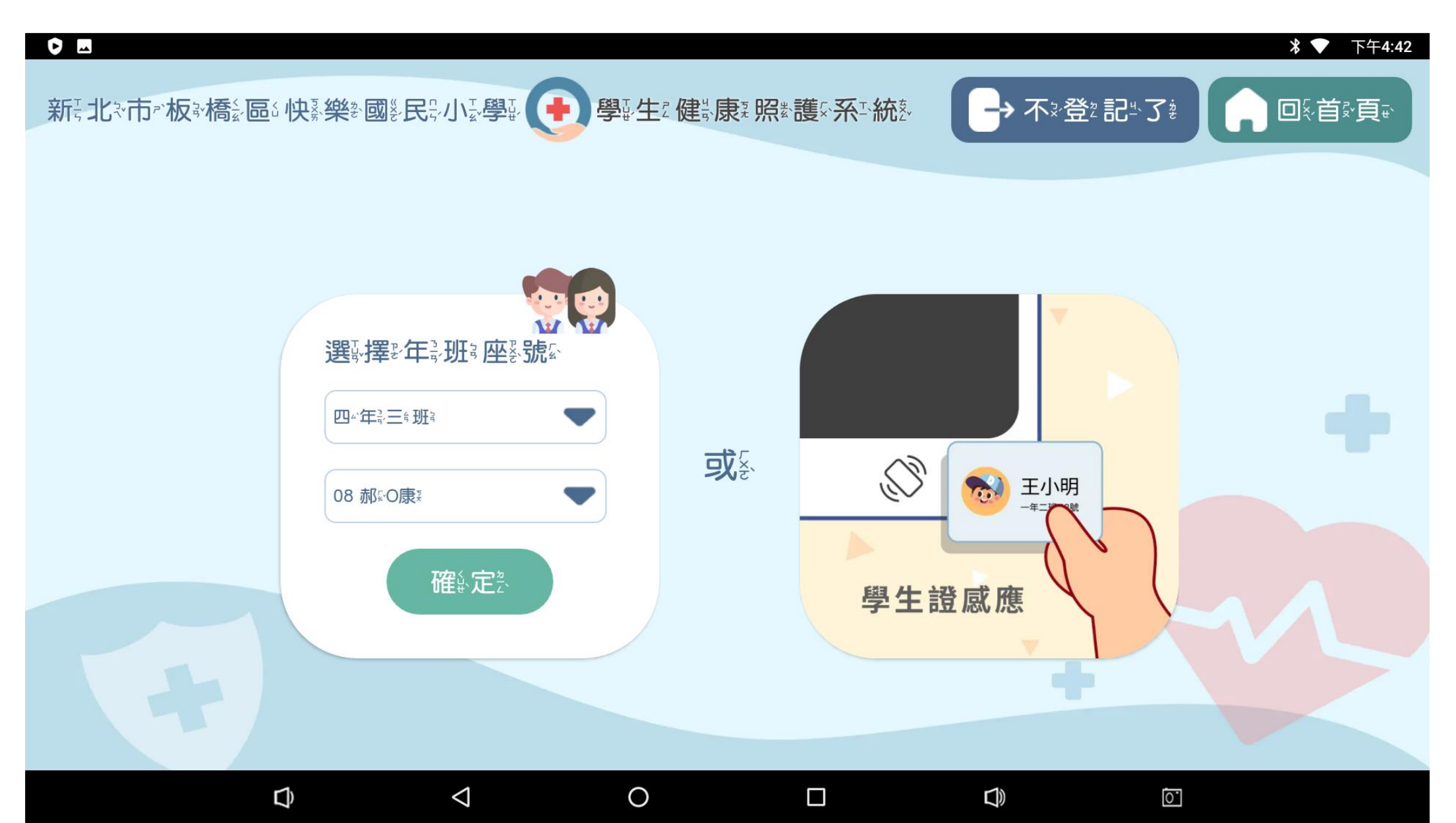

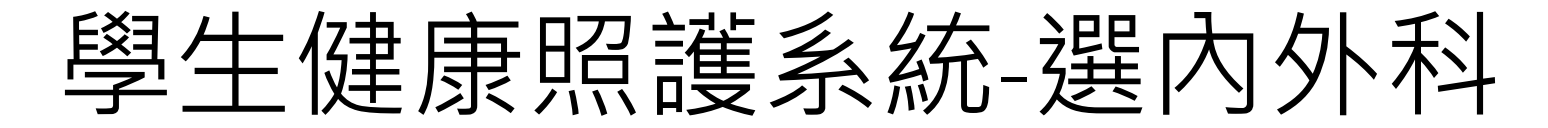

|      |                                  |                                        |                                   |                                        |                                             |              | 券 ▼ 下午4:42           |
|------|----------------------------------|----------------------------------------|-----------------------------------|----------------------------------------|---------------------------------------------|--------------|----------------------|
| 新記》市 | 板塗橋塗區區快輸業                        | ᢤ<br>國影 <b>民</b> 記小型<br>學型             | ● 學報生2 健装服                        | <b>東ڲ照ؿ護ふ系</b> ጟ <b>統</b> 整            | →不⅔                                         | ₽≝₹          | ۵ξ <sup>،</sup> 首≩و∓ |
|      |                                  | ≝、康য়四△年紀三編班য়<br>॔是 <sup>☞</sup> 我ऄ?  | 08號≨ <b>男</b> ⅔<br>發₹生፤₿          | 寺ァ゙間≝    05月≝17日◎                      | ● 16:42 ●                                   |              |                      |
|      | 外苏科科                             | <b>樓》梯</b> 告                           |                                   | 內於科語                                   |                                             |              |                      |
|      | <b>擦∛傷</b> ≹                     | <b>裂</b> 熱割 * 刺 * 傷 *                  | <mark>∕</mark> 夾∜壓⊽傷 <sup>*</sup> | ✓發⅌燒乿                                  |                                             | ॒∞心┆嘔∞℃☆     |                      |
|      | ────────────────────────────     | ────────────────────────────────────── | <b>灼</b> ѯ <b>燙</b> ѯ傷҉           | <b>可</b> 頭 <sup>蒙</sup> 痛 <sup>該</sup> | िन्निक                                      |              |                      |
|      | ॒ॻॎऀख़ढ़₅                        | ──骨ѷ折ѷ                                 | 外紊科酮 其≦他尊                         | <b>腹</b> 际 <b>痛</b> 熱                  | <b>腹</b> ะ瀉ŧ                                | <b>經世痛</b> 素 |                      |
|      | 重≝。傷                             |                                        |                                   | <b>〔〕氣</b> ≦'喘ᢤ                        | <b>````````````````````````````````````</b> | 廖⁵謇蹇₮        |                      |
|      |                                  |                                        |                                   | 眼家疾生                                   | ──内ѷ科ѷ其シ他৽                                  |              |                      |
|      | 上 <sup>柔</sup> —- 步 <sup>x</sup> |                                        |                                   |                                        |                                             | 下╦━ー歩        | 3.                   |
|      |                                  | 4                                      | 0                                 |                                        |                                             |              |                      |

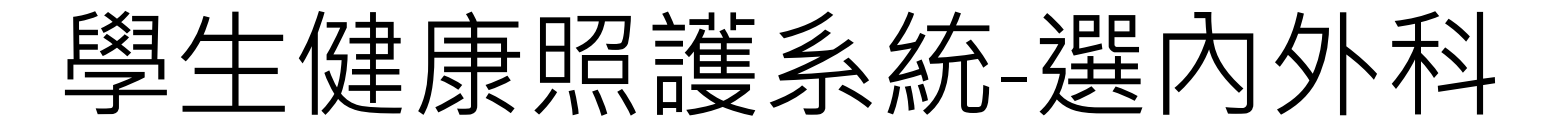

| •     |                         |                                                 |                                            |                              |            |                           | 券 ▼ 下午4:43               |
|-------|-------------------------|-------------------------------------------------|--------------------------------------------|------------------------------|------------|---------------------------|--------------------------|
| 新記》市。 | 板滸橋影區的快臺樂               | 総國影民計小影學副                                       | ● 學報生2 健業                                  | <b>康</b> য় 照對: 護公系: 新語: 統基: | ┣→ 不⅔登     | ₽ <u>™</u> ス <sup>≱</sup> | ڲ <sub>ٞ</sub> ۥٚڟؘ؞۪ۧۅٙ |
|       |                         | ╬ <b>康</b> য়四৺年ৼ৾৾三ৼয়ৼ<br>是 <sup>৵</sup> 我ৼ?」 | 08號҈ <mark>男</mark> ∛<br>發⅌生፤₿             | 寺∞間≝  05月≝17日◎               | • 16:42 •  | )                         |                          |
|       | 外茶科科                    | 樓》梯=                                            |                                            | 內於科科 😲                       |            |                           |                          |
|       | <b>──擦∛傷</b> ≵          | <b>ॖ</b> ૣૢૢૢૢૢૢૢૢૢૢૢૢૢૢૢૢૢૢૢૢૢૢૢૢૢૢૢૢૢૢૢૢૢૢૢૢ  | <b>──</b> 夾 <sup>‡</sup> ,壓⊽傷 <sup>*</sup> | <b></b> 發∜燒፤                 |            | ᇛᄚᄮᆤᇣᄚᅶ                   |                          |
|       | <b>挫</b> ፝ѯ <b>撞</b> ѯ傷 | ──────────────────────────────────────          | <b>シッ</b> 灼き 漫き 傷 症                        | <b>可</b> 题<br>· <b>痛</b>     | ि॑॑॑॑॑॑॑॑॑ |                           |                          |
|       | <b>□</b> Ū∄咬就傷;         | ──骨⁵折₺                                          |                                            |                              | <b>腹ะ瀉</b> | <b>經世痛</b> 素              |                          |
|       | ■舊素傷症                   |                                                 |                                            | <b>〔</b> 氣::喘¾               | ҇҇ዀ҈ӭ҈鼻҈血҈ | ──疹ホー癢ぇ                   |                          |
|       |                         |                                                 |                                            | ■眼就疾些                        | ──內於科₹其シ他♥ |                           |                          |
|       | 上系—- <b>步</b> x         |                                                 |                                            |                              |            | 下寸一步                      | z.                       |
|       |                         | 4                                               | 0                                          |                              |            |                           |                          |

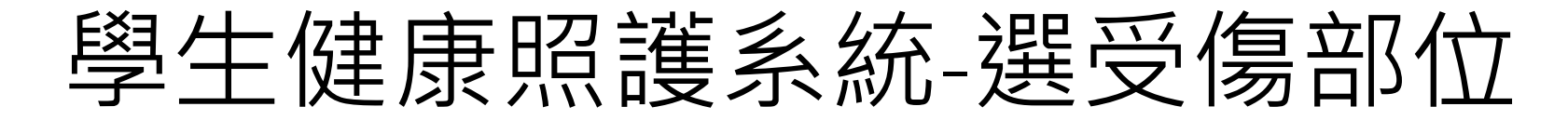

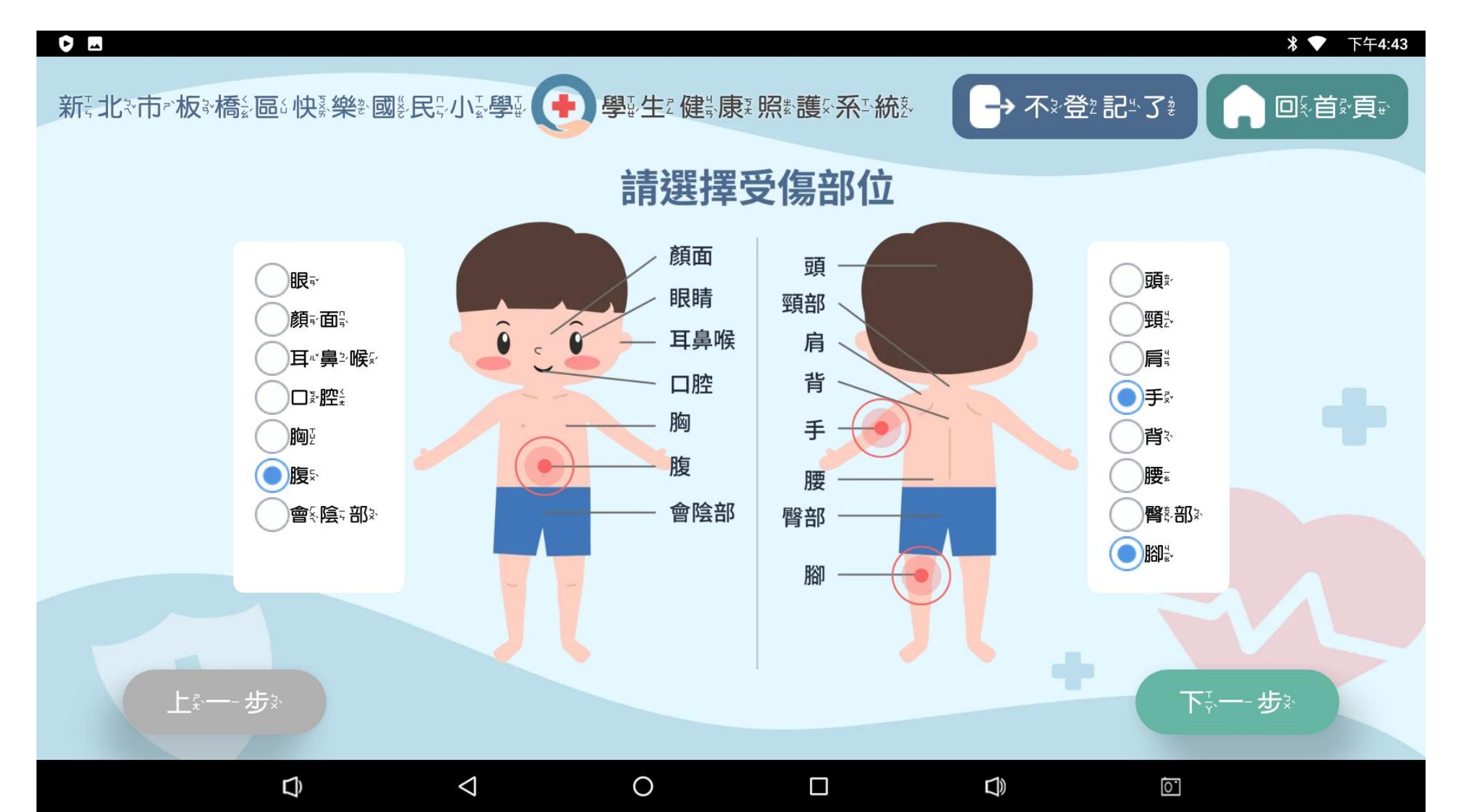

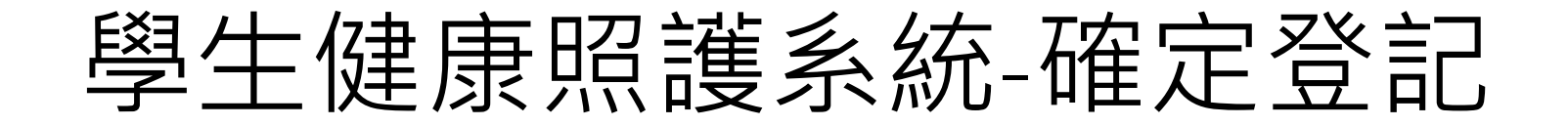

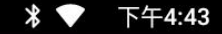

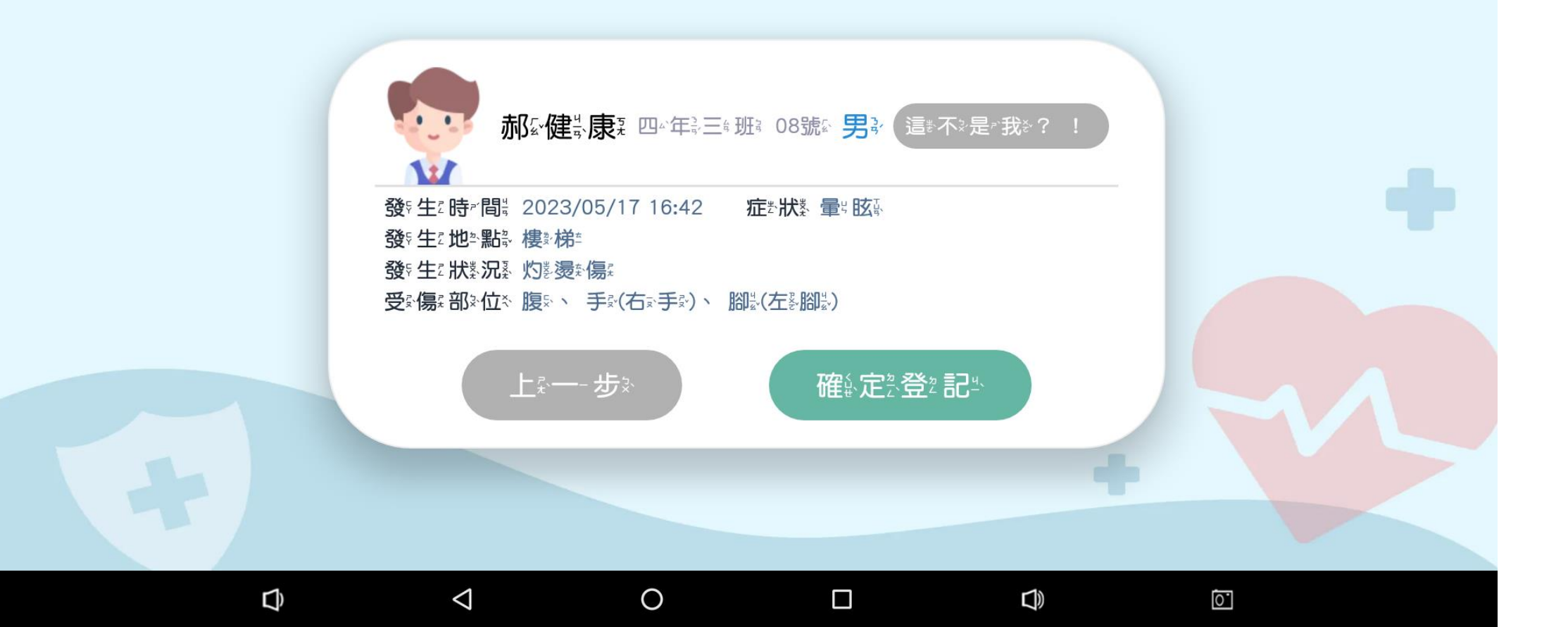

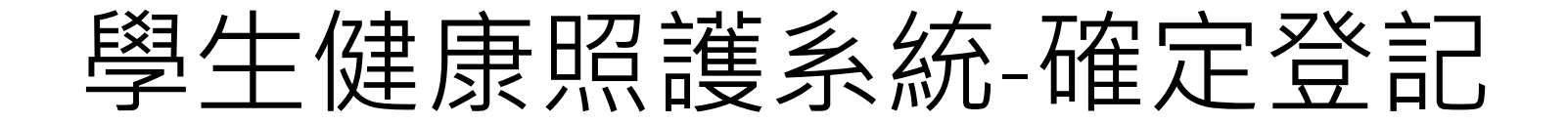

Ο

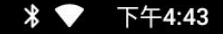

 $\triangleleft$ 

Ĵ

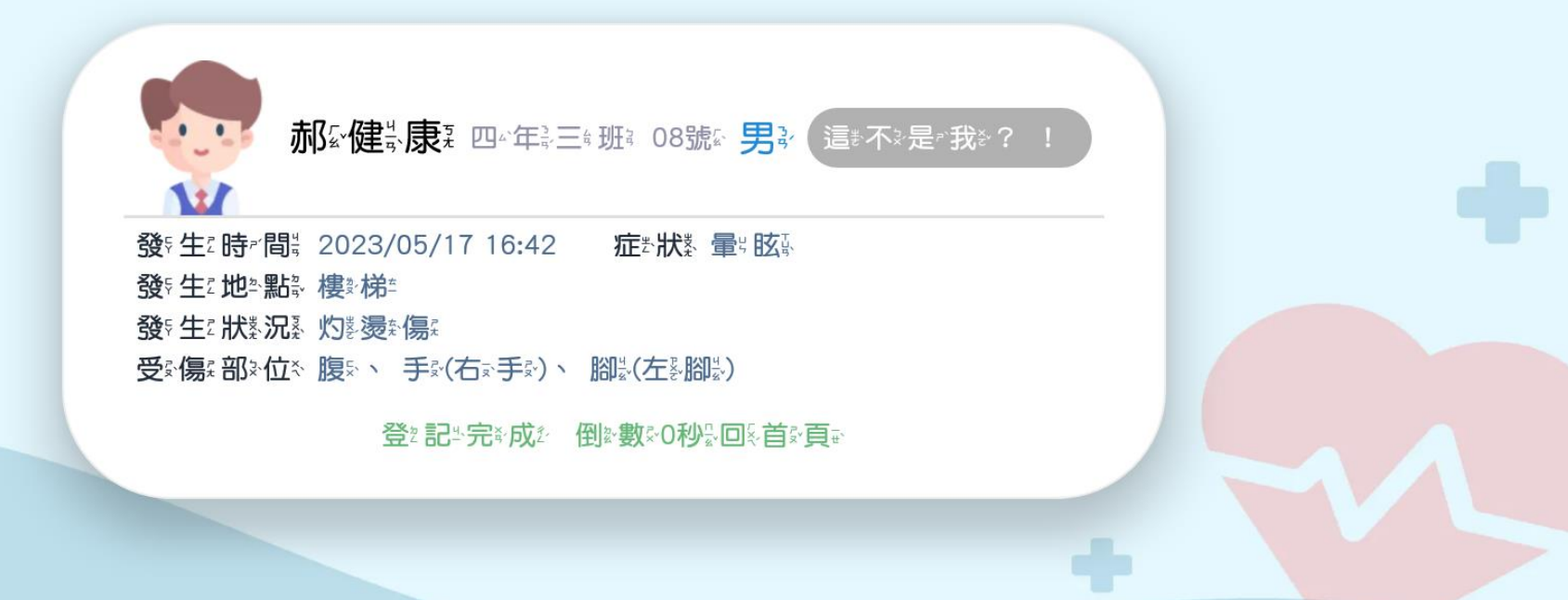

0.

# 學生健康照護系統-掛號完成的首頁

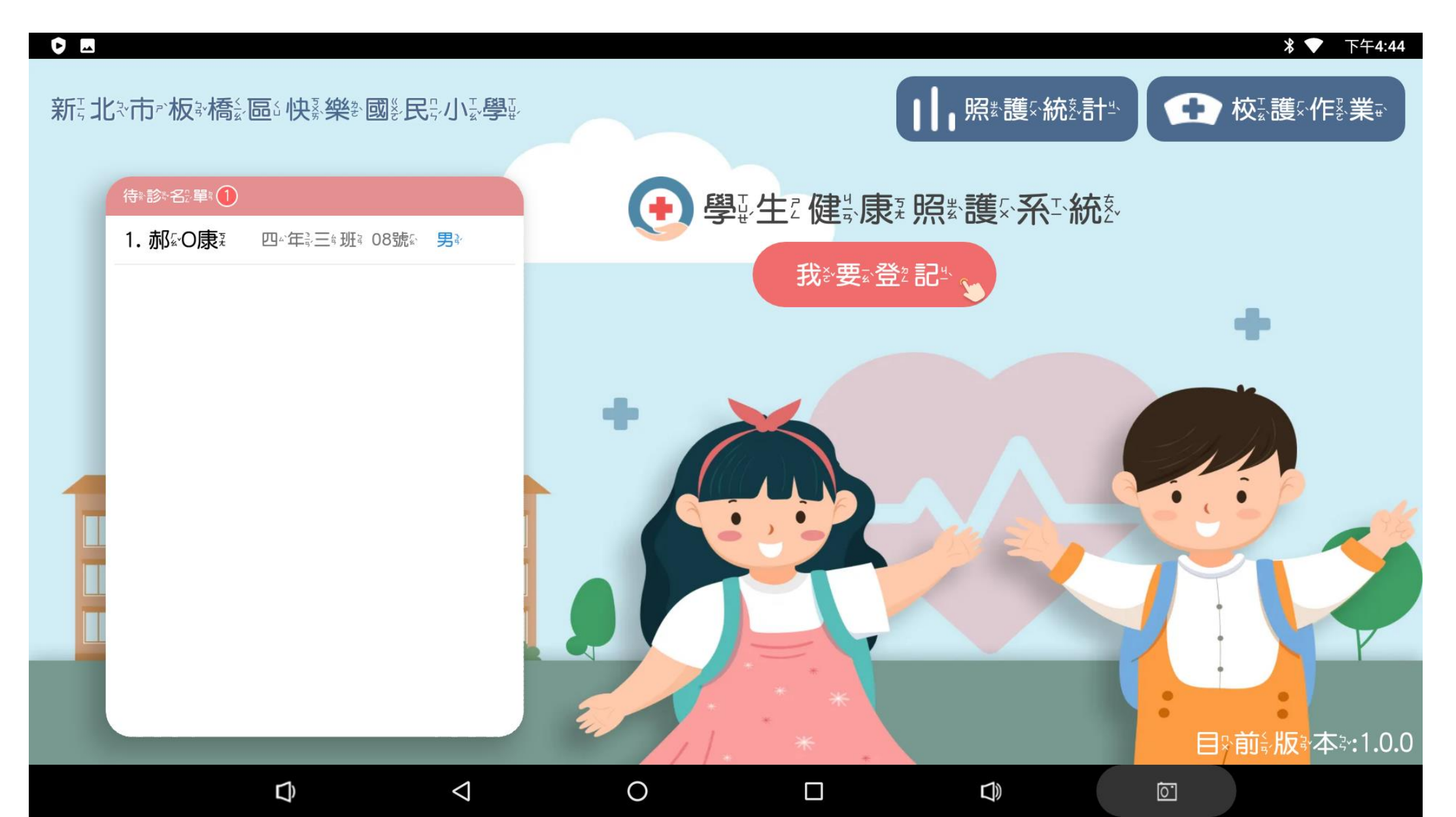

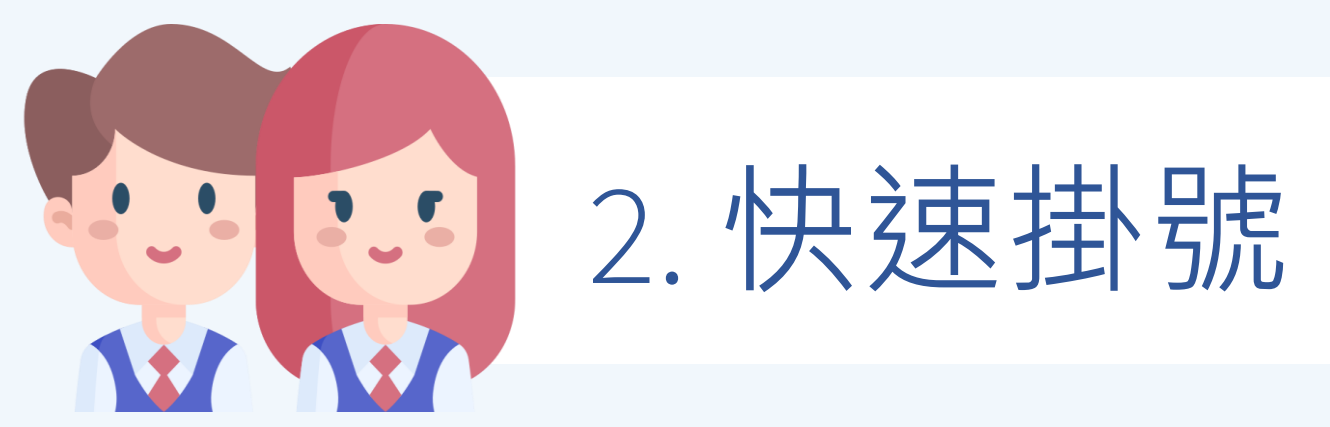

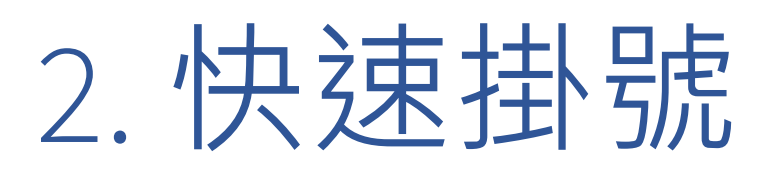

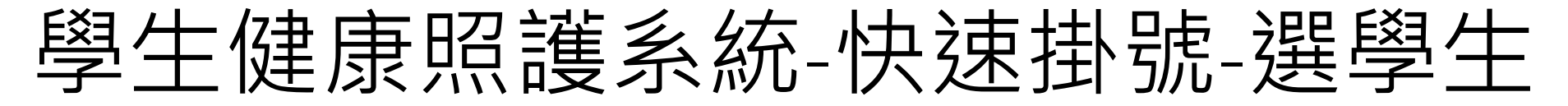

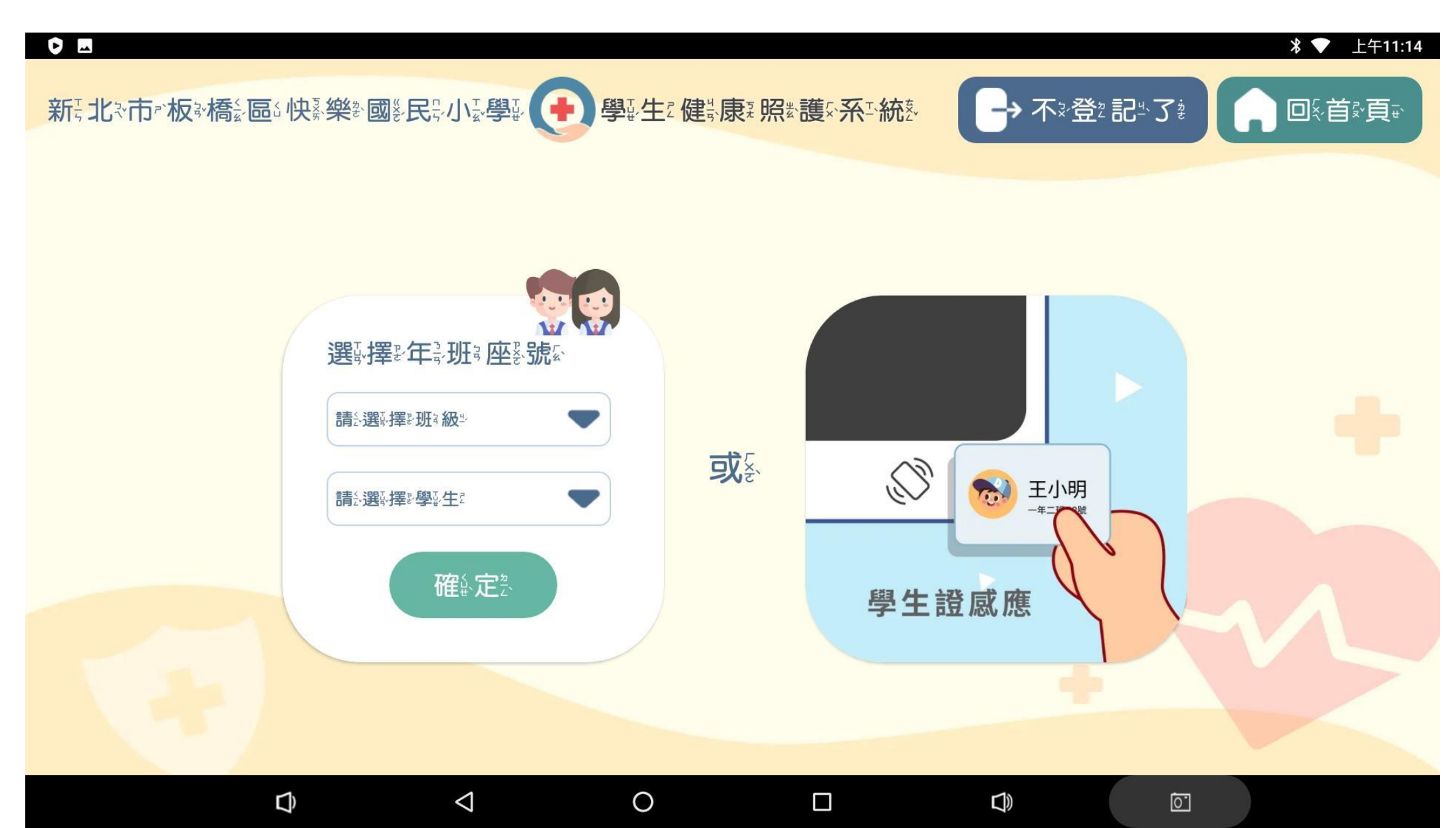

## 學生健康照護系統-快速掛號-選好學生

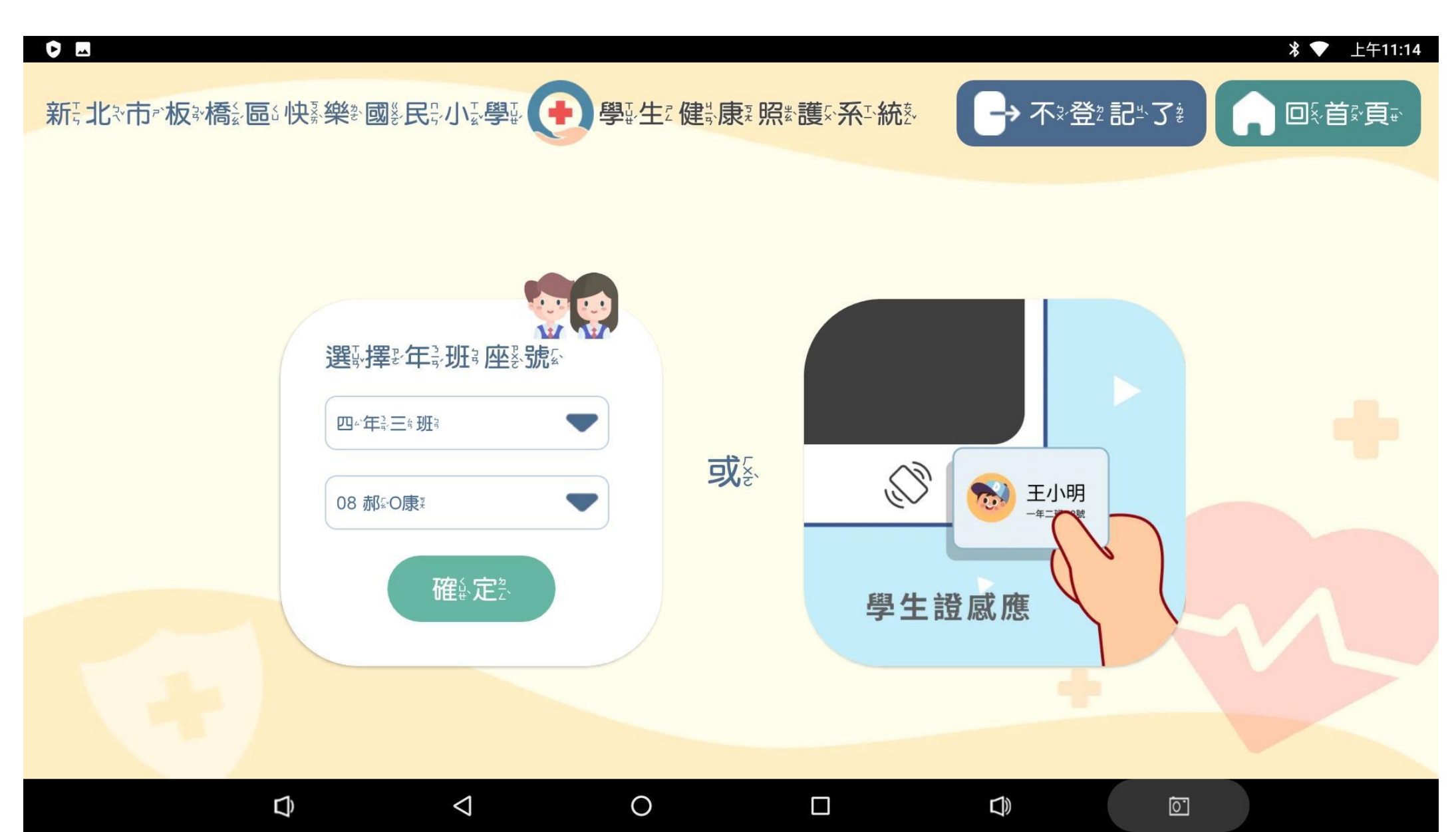

### 學生健康照護系統-快速掛號-確定登記

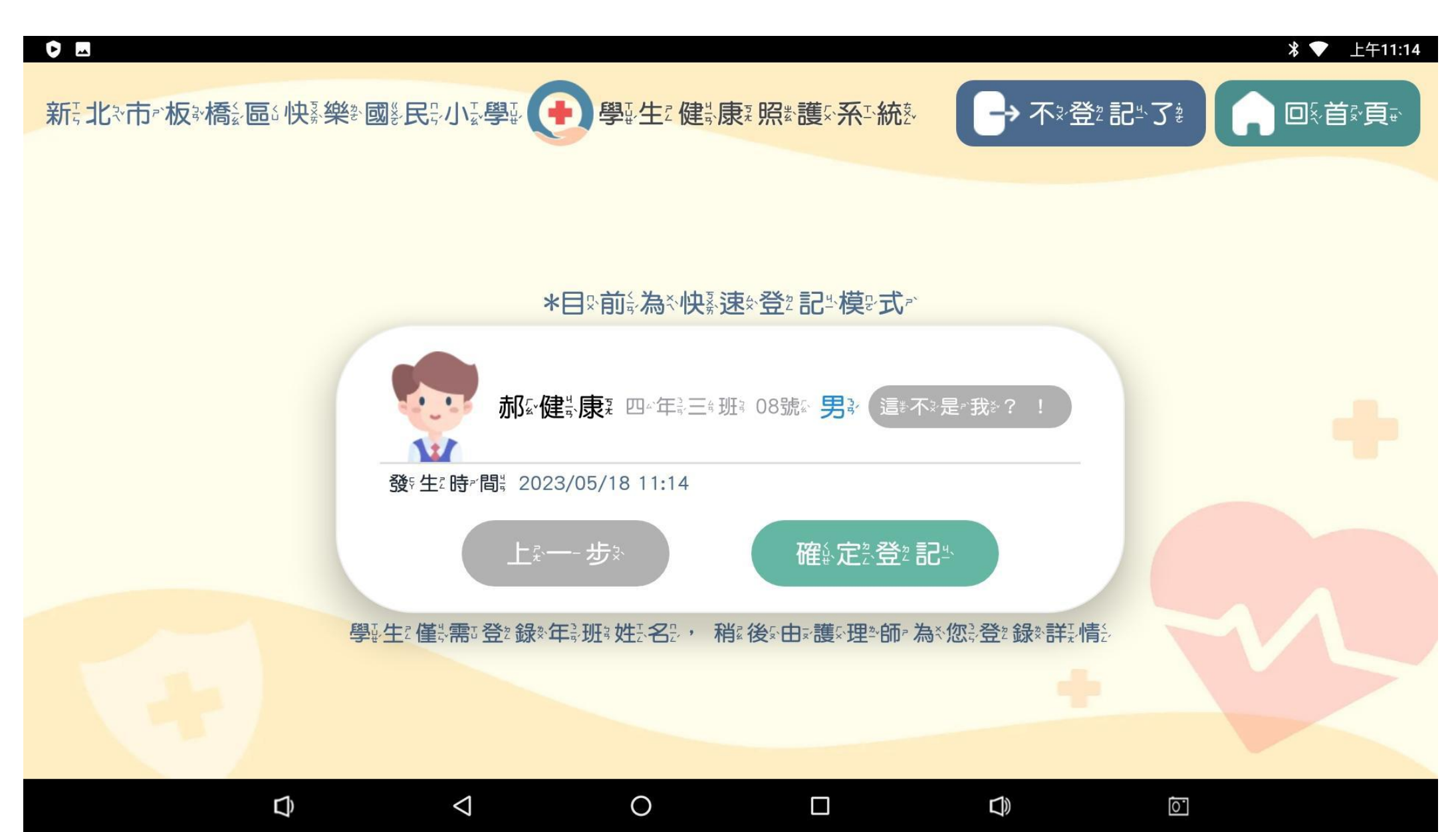

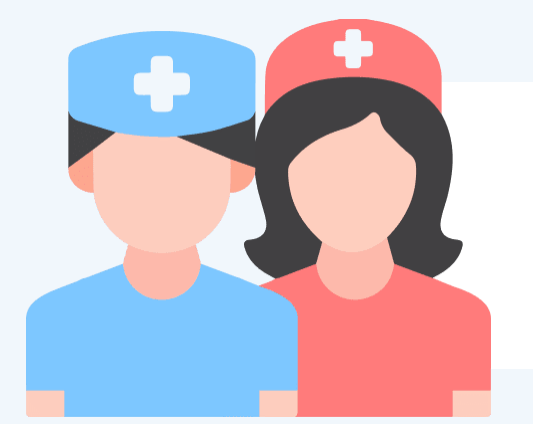

# 3.校護輸入照護紀錄

# 學生健康照護系統-校護作業輸入密碼

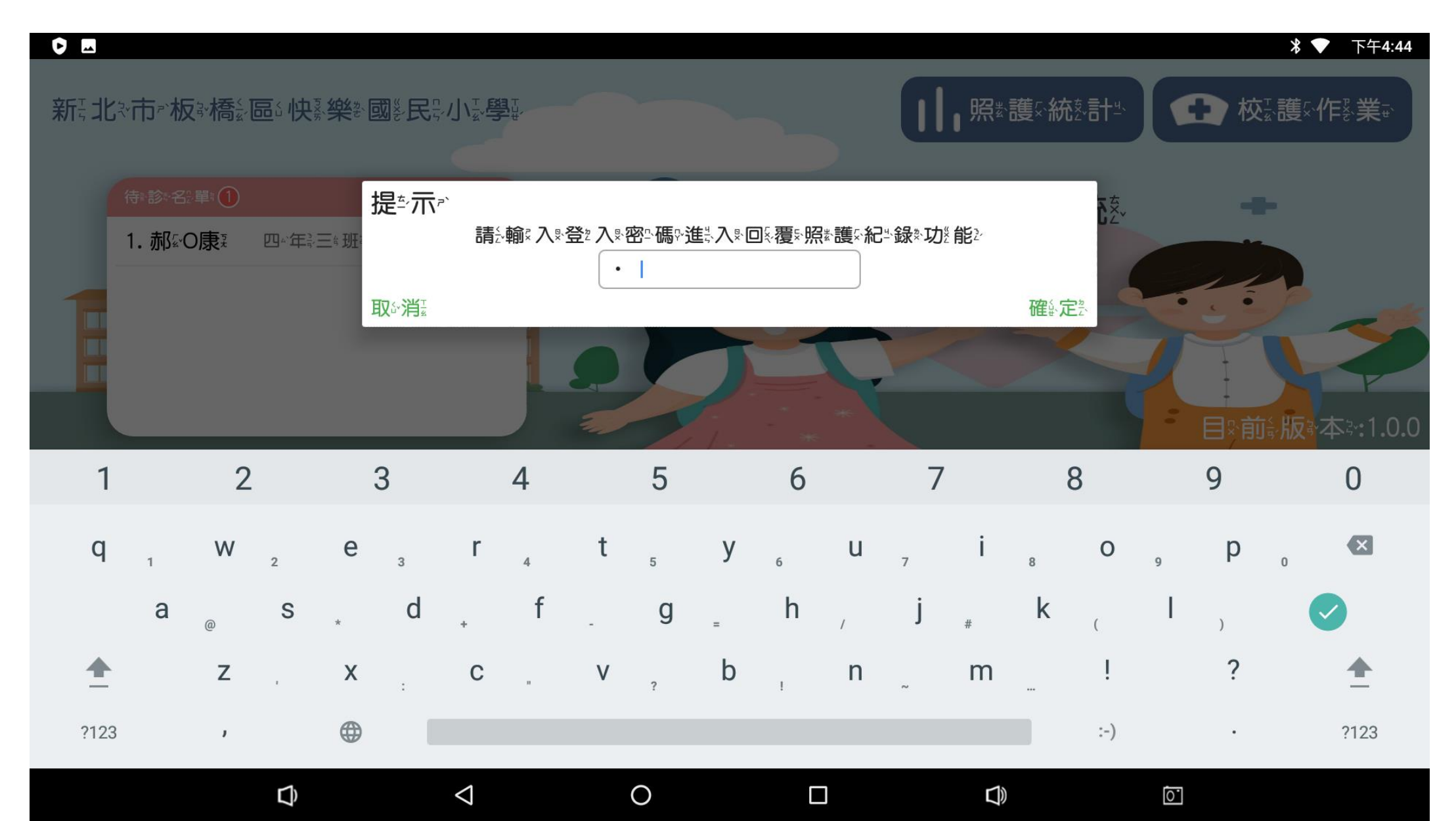

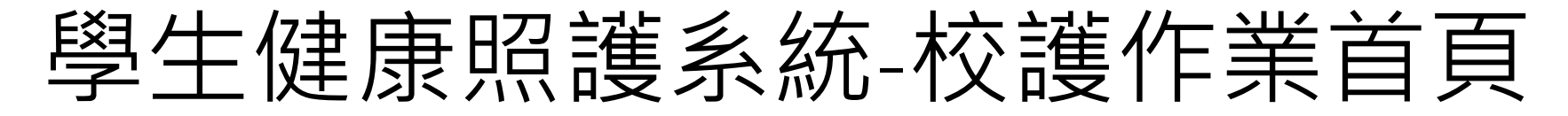

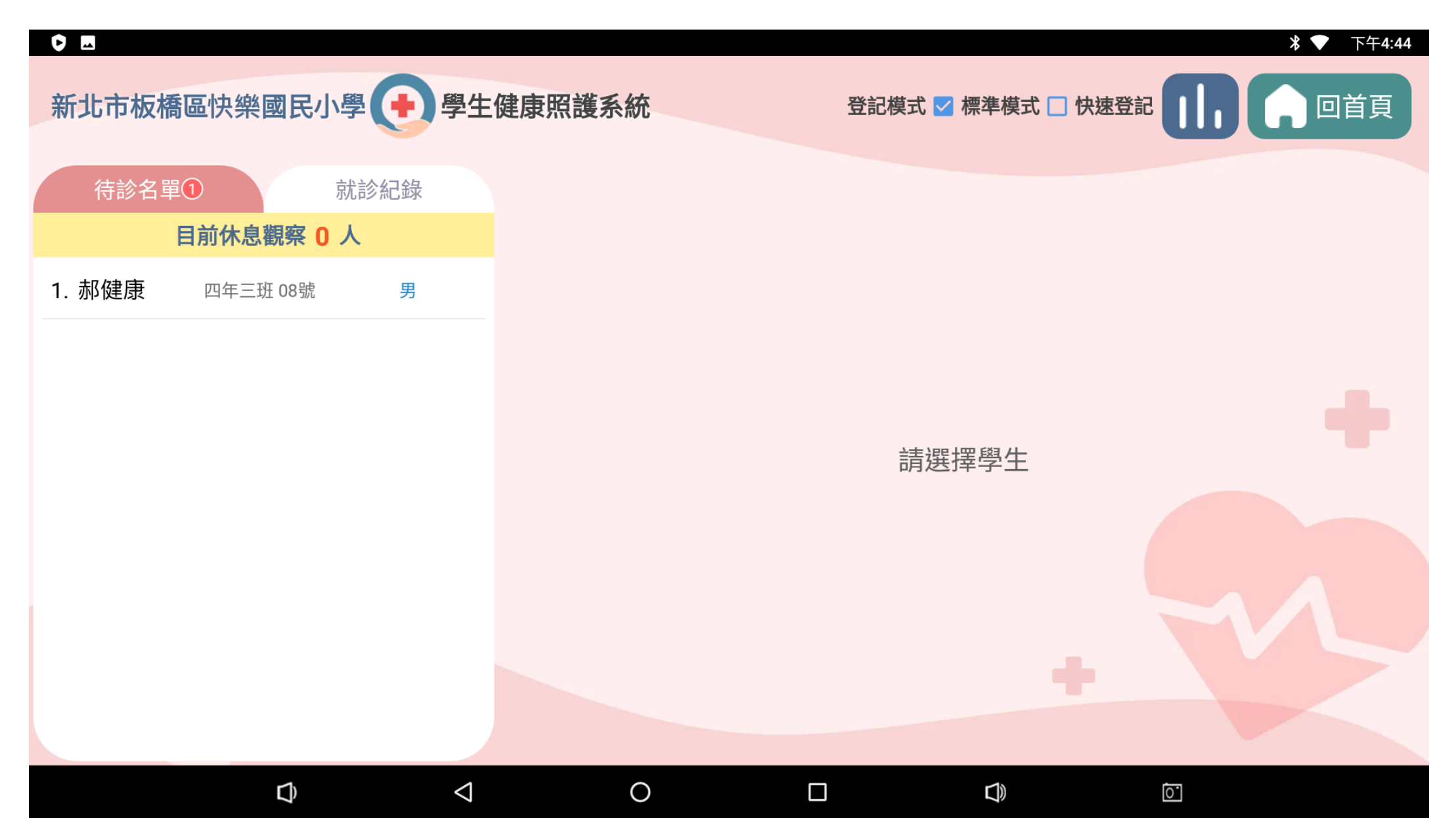

# 學生健康照護系統-校護作業輸入照護紀錄

|                     |                                    | 券 ▼ 下午4:46                                                           |
|---------------------|------------------------------------|----------------------------------------------------------------------|
| 新北市板橋區快樂國民小學 🕂 學生的  | 建康照護系統                             | 登記模式 🗹 標準模式 🗆 快速登記                                                   |
| 待診名單① 就診紀錄          | 郝健康四年三班 08號 男                      | 照護紀錄 緊急聯絡人                                                           |
| 目前休息觀察 0 人          | 時間地點 05月17日 🗨 16:42 🗨              | 樓梯                                                                   |
| 1. 郝健康 四年三班 08號 男   | <b>受傷部位</b> 腹、手(右手)、腳<br>(左腳)      | 發生狀況 灼燙傷、暈眩 🧪                                                        |
|                     | 處理方式 ── 列入重大傷病事件<br>✓ 傷口處理    ✓ 冰敷 | □ 熱敷 □ 休息觀察                                                          |
|                     | 📄 通知家長 🛛 🕏 家長帶回                    | 🗌 校方送醫 👘 衛生教育 👘 其他                                                   |
|                     | 離開時間 16:44 🗨                       | <b>身體徵象</b> 體溫37.9℃、呼吸23/分、心跳72/分、收<br>縮壓121mmHg、舒張壓81mmHg、血氧<br>90% |
|                     | 醫護叮嚀<br>(常用醫囑) 給頭部外傷衛教單貼聯約         | 洛簿                                                                   |
|                     | 訊息推播 🔽 家長 🛛 🗸 導師                   | ✔ 學務主任 ✔ 校長                                                          |
|                     | <b>语知是後發送咗問</b> 💭 詩家트關注(           | (拼採收以料纸定备担于)                                                         |
|                     | 刪除本則照護紀錄                           | (儲存/發送)                                                              |
| $\Box$ $\checkmark$ | 0                                  |                                                                      |

# 學生健康照護系統-校護常用醫囑

|                   |                                                                                                    |                                                                                                    | 券 ▼ 下午4:44             |
|-------------------|----------------------------------------------------------------------------------------------------|----------------------------------------------------------------------------------------------------|------------------------|
| 新北市板橋區快總國民小學 - 粤生 | 建康昭謹乏統                                                                                                   | 啓記模式 	 標進模式 □ 快速登記                                                                                   | D<br>D<br>D<br>首頁<br>X |
| 帶入給頭部外傷衛教單貼聯絡簿    |                                                                                                    |                                                                                                    |                        |
| 帶入 給眼部外傷衛教單貼聯絡簿   |                                                                                                    |                                                                                                    |                        |
|                   | (左助)<br><b>處理方式 ○ 列入重大傷病事件</b><br>② 傷口處理 ② 冰敷<br>○ 通知家長 ② 家長帶回<br>離開時間 16:44 ▼<br>醫護叮嚀<br>常用醫囑 □ 豆馬 ○ 描伝 | <ul> <li>○ 熱敷</li> <li>○ 林息觀察</li> <li>○ 校方送醫</li> <li>○ 衛生教育</li> <li>         身體徵象     </li> </ul> | □其他                    |
|                   | <ul><li>訊息推播 ○ 家長 ○ 導助</li><li>通知最後發送時間 ○ 請家長關注</li></ul>                                                | □ 學務主任 □ 校長<br>注(推播將以粉紅底色提示)                                                                         |                        |
|                   | 家長: 未設定發送<br>刪除本則照護紀錄                                                                                    | 導師: 未設定發送                                                                                            |                        |
|                   | О П                                                                                                    |                                                                                                    |                        |

#### 學生健康照護系統-校護輸入身體徵象

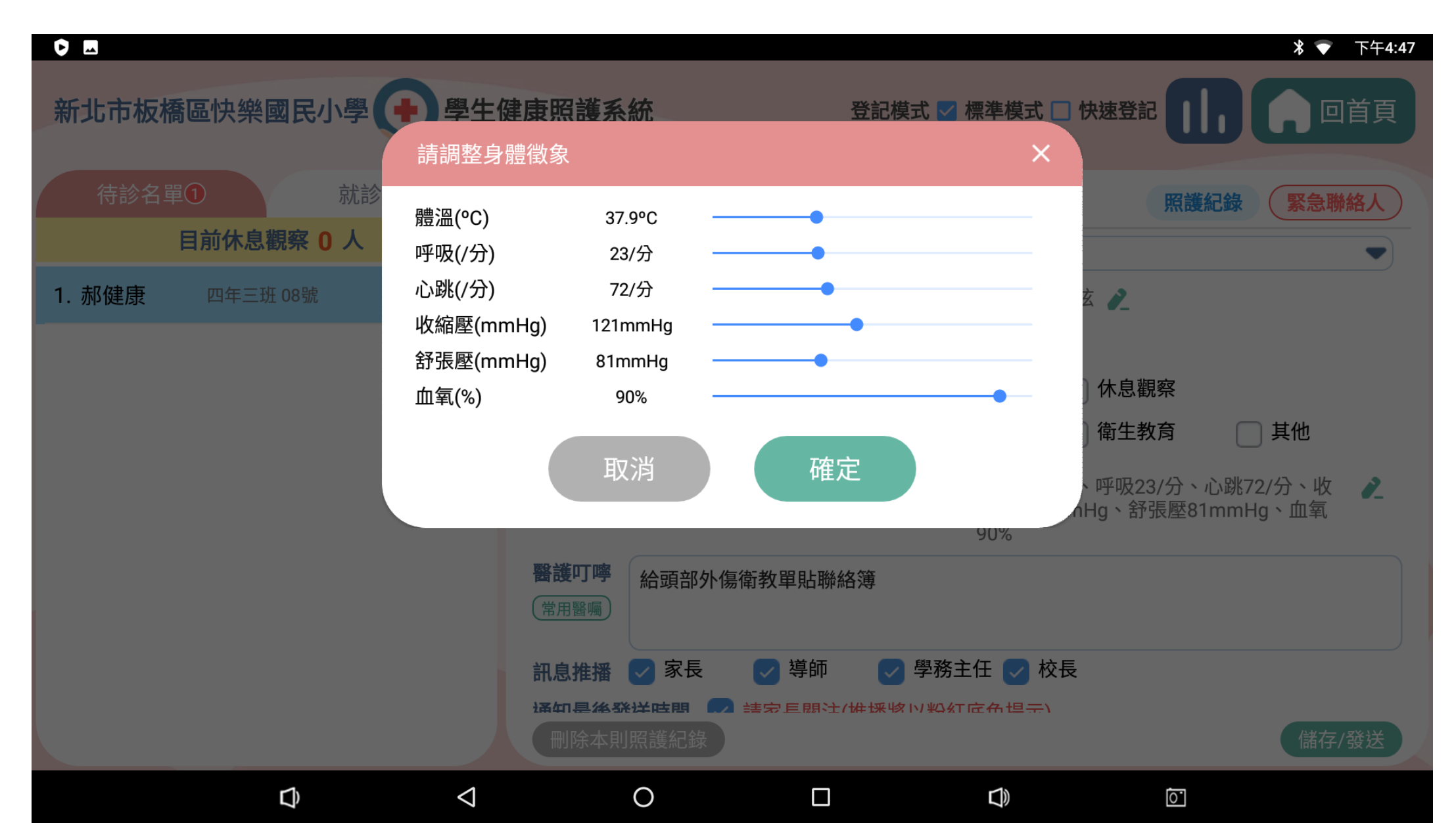

#### 學生健康照護系統-學生照護歷程

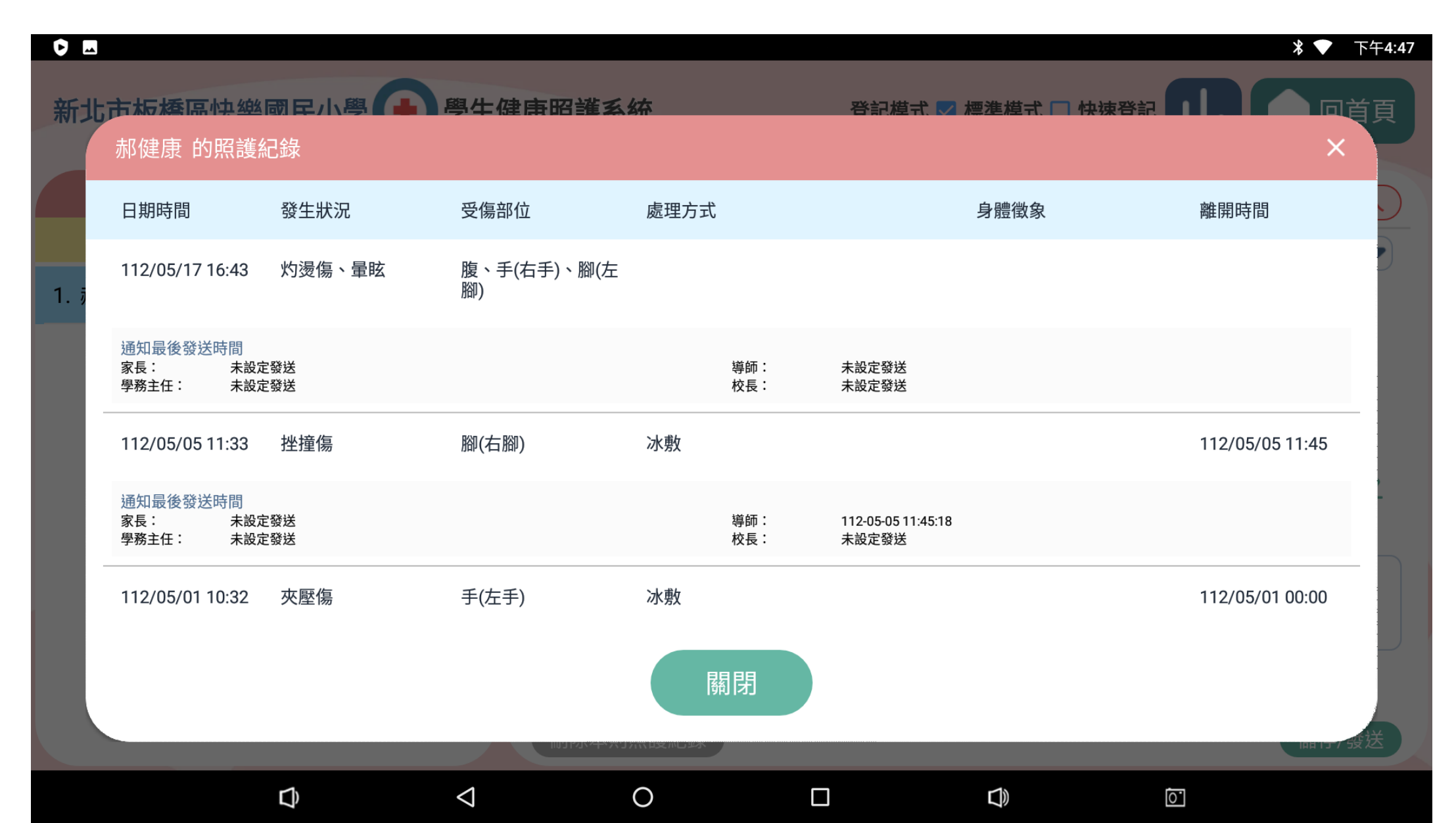

#### 學生健康照護系統-緊急聯絡人資訊

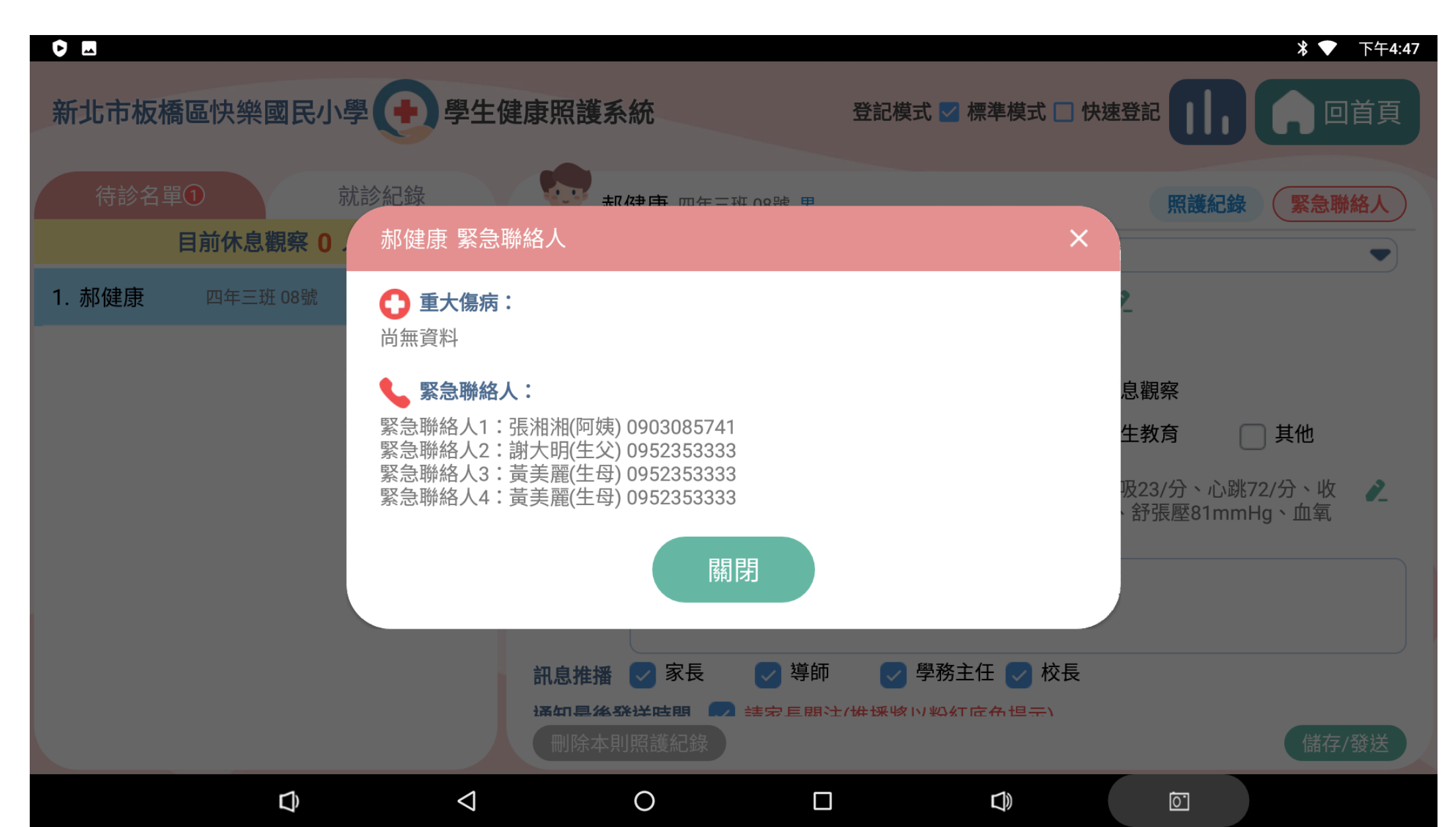

## 學生健康照護系統-校護看就診紀錄

| ▶ ■ 新北市板橋區快樂國民小學 學生                                                         | 健康照護系統                                                  | * ▼ 下午4:4<br>登記模式 ☑ 標準模式 □ 快速登記 |
|-----------------------------------------------------------------------------|---------------------------------------------------------|---------------------------------|
| 待診名單                                                                        | 二年十一班 22號 林小美<br>112-05-17(三)15:53<br>地點 體育館活動中心        | 導師 🎾 未讀                         |
| 1. 林小美     二年十一班 22號     女       05/17 15:53 挫撞傷     15:53 已完成照護            | 交傷部位 略(石略)<br>發生狀況 挫撞傷<br>處理方式 冰敷、衛生教育<br>於 15:53 離開保健室 | []] 緊護叮嚀                        |
| 2. 蔡小恩     一年十一班 07號     男       05/17 15:33 裂割刺傷 15:54 已完成照護               | 給眼部外傷衛教甲貼聯絡薄<br>                                        |                                 |
| 3. 李立立 二年十四班 23號 女<br>05/17 15:21 扭傷 15:54 已完成照護                            |                                                         |                                 |
| <ul> <li>4. 蘇小雨 五年十一班 04號 男</li> <li>05/17 15:19 流鼻血 15:54 已完成照護</li> </ul> |                                                         |                                 |
| 5. 楊小華 一年九班 19號 女<br>05/17 15:09 擦傷 15:54 已完成照護                             |                                                         |                                 |

L))

0.

 $\odot$ 

L)

 $\triangleleft$ 

# 謝謝觀看